## การติดตั้งใบรับรอง TUC Digital ID มหาวิทยาลัยมหิดล สำหรับ Adobe Acrobat Reader (สำหรับเครื่องคอมพิวเตอร์ Windows)

ผู้ใช้งานสามารถทำการขอรับใบรับรอง Digital ID ได้จากหน้าเว็บไซต์ <u>https://it-portal.mahidol.ac.th</u> หลังจากดำเนินการขอใบรับรองและดาวน์โหลดเรียบร้อยแล้วจะได้ไฟล์ชื่อTUC\_MUDigitalID\_firstname\_sur.zip (firstname\_sur จะเป็นชื่อตามชื่อผู้ใช้แต่ละคน)

## คำแนะนำก่อนทำการติดตั้ง

- ตรวจสอบให้แน่ใจว่าเครื่องคอมพิวเตอร์ได้ทำการติดตั้ง Adobe Acrobat Reader เรียบร้อยแล้ว
- การเชื่อมต่อกับระบบ VPN ของมหาวิทยาลัยมหิดล ขณะทำการติดตั้งอาจจะทำให้เกิดปัญหาระหว่างการ
  ติดตั้ง แนะนำให้ทำการยกเลิกการเชื่อมต่อกับระบบ VPN ของมหาวิทยาลัยมหิดล ก่อนทำการติดตั้ง

## ขั้นตอนการติดตั้ง

 คลิกขวาที่ไฟล์ .zip แล้วทำการแตกไฟล์ (Extract Zip) จากนั้นให้เข้าไปที่โฟล์เดอร์ที่ได้ทำการแตกไฟล์ โดย ในโฟล์เดอร์จะประกอบด้วยไฟล์ตามภาพ

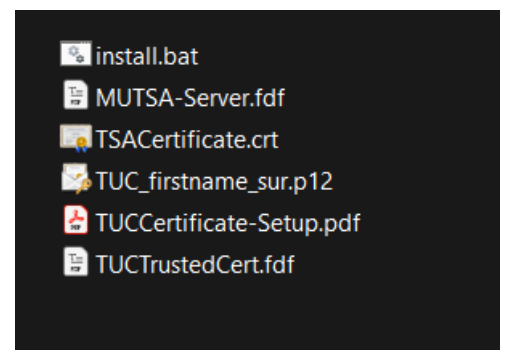

2. คลิกขวาที่ไฟล์ install.bat จากนั้นเลือก Run as administrator

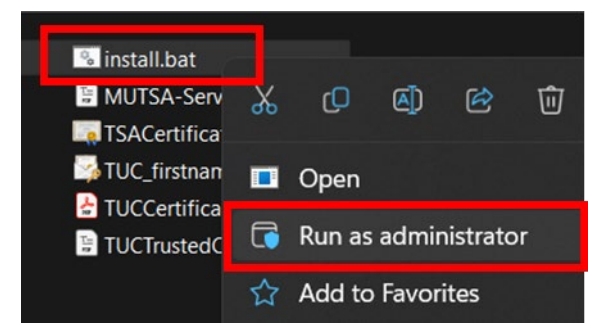

 เมื่อเลือก Run as administrator เรียบร้อยแล้ว จะปรากฏหน้าต่างเพื่อขออนุญาตให้โปรแกรมทำงานได้ ในเครื่องคอมพิวเตอร์ ให้เลือก Yes ตามภาพ

| User Account Control                                          | × |
|---------------------------------------------------------------|---|
| Do you want to allow this app to make changes to your device? |   |
| Windows Command Processor                                     |   |
| Verified publisher: Microsoft Windows                         |   |
| Show more details                                             |   |
| Yes No                                                        |   |
|                                                               |   |

 ระบบจะแสดงหน้าต่างโปรแกรมเพื่อให้กรอกรหัสผ่าน โดยให้ดำเนินการกรอกรหัสผ่านตามที่ได้ทำการตั้งค่า ไว้ตอนที่ดำเนินการขอใบรับรอง Digital ID จากเว็บไซต์ <u>https://it-portal.mahidol.ac.th</u> จากนั้นทำการ กดปุ่ม Enter

| C:\Wind  | lows\System32\cmd.exe                                        |
|----------|--------------------------------------------------------------|
| Please   | enter password of your private key for TUC_firstname_sur.p12 |
| nter PFX | password: _                                                  |
|          |                                                              |

**\*\*หมายเหตุ:** การกรอกรหัสผ่านระบบจะ<u>ไม่แสดงตัวอักษรใดๆ ระหว่างกรอกข้อมูล</u> เมื่อมั่นใจว่า กรอกข้อมูลครบถ้วนเรียบร้อยแล้วให้ทำการกดปุ่ม Enter บนแป้นคีย์บอร์ด เพื่อเป็นการส่งคำสั่งให้ ระบบทำงาน  เมื่อทำการกรอกรหัสผ่านถูกต้องแล้ว ระบบจะทำการติดตั้ง TUC Digital ID และเปิดโปรแกรม Adobe Acrobat โดยอัตโนมัติ เพื่อทำการเพิ่มใบรับรองดิจิทัล Thai University Consortium Certification Authority (TUC-CA) สำหรับ Adobe Acrobat จากนั้นทำการคลิก Add Contacts to List of Trusted Identies... เพื่อดำเนินการเพิ่มใบรับรอง

| ata Exchange File - Import                                                                                                    |              |
|----------------------------------------------------------------------------------------------------|--------------|
| You have opened an Acrobat FDF Data Exchange File containing the following (                                                                                                    | data:        |
| Contact Information                                                                                                    |              |
| Sender                                                                                                    |              |
| Name: Denpong Soodphakdee                                                                                                    |              |
| Email Address: denpong@kku.ac.th                                                                                                    |              |
| Signature                                                                                                    |              |
| Signature validity is UNKNOWN. Signature Properties                                                                                                    | ]            |
| Contents<br>The file you have opened contains Contact information for one person.Com                                                                                                    | tact         |
| signatures from and encrypt documents for the associated Contact.                                                                                                    |              |
| Thai University Consortium Certification Authority                                                                                                    |              |
| Before adding these contacts, you should verify that they are authentic<br>they come from a trusted source, you might choose to accept the leve<br>trust the sender has specified. Otherwise, you will be prompted to<br>individually verify each contact as you add it into your list of trusted<br>identities. | . If<br>I of |
| Accept the level of <u>I</u> rust specified by the signer for all Contacts in th                                                                                                    | is file      |
|                                                                                                    | io me        |

6. ทำการเลือกการตั้งค่า ตามภาพ จากนั้นคลิกปุ่ม **Ok** 

| Import Contact Settings                                                                                                    | × |
|----------------------------------------------------------------------------------------------------|---|
| Certificate Details                                                                                                    |   |
| Subject: Thai University Consortium Certification Authority                                                                                                    |   |
| Issuer: Thai University Consortium Certification Authority                                                                                                    |   |
| Usage: Digital Signature, Sign Certificate (CA), Sign CRL                                                                                                    |   |
| Expiration: 3/25/2030 20:30:17                                                                                                    |   |
| Trust Policy Restrictions                                                                                                    |   |
| A certificate used to sign a document must either be designated as a trust anchor or chain up to a trust anchor in order for signature validation to succeed. Revocation checking is not performed on or above a trust anchor. |   |
| Signed documents or data                                                                                                    |   |
| Certified documents                                                                                                    |   |
| ✓ Dynamic content                                                                                                    |   |
| Embedded high privilege JavaScript                                                                                                    |   |
| <u>Privileged</u> system operations (networking, printing, file access,<br>etc.)                                                                                                    |   |
|                                                                                                    |   |
| C <u>e</u> rtificate Details                                                                                                    |   |
| Help OK Cancel                                                                                                    |   |

7. เมื่อระบบดำเนินการเสร็จจะเป็นตามภาพ จากนั้นคลิก **Ok** 

|                  | 1-(-):          |    |  |
|------------------|-----------------|----|--|
| issuer certifica | ite(s) imported | a. |  |
|                  |                 |    |  |
|                  |                 |    |  |

 จากนั้นระบบจะทำการติดตั้งใบรับรองดิจิทัลมหาวิทยาลัยมหิดล เพื่อให้สามารถใช้งานร่วมกับเอกสารที่มี การลงนามด้วยใบรับ MU Digital ID (เดิม) ได้ ถ้าเครื่องคอมพิวเตอร์นั้นยังไม่เคยทำการติดตั้งใบรับรอง ดิจิทัลมหาวิทยาลัยมหิดลระบบจะเปิดหน้าต่างเพื่อยืนยันการติดตั้งขึ้นมา ให้คลิก Yes ตามภาพ

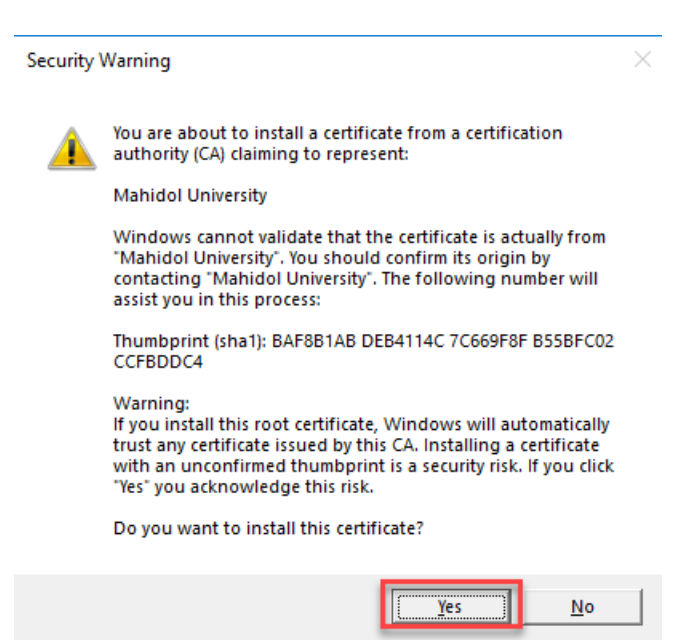

 ระบบจะทำการเพิ่มใบรับรอง Timestamp Server โดยระบบจะแสดงหน้าต่างตามภาพให้คลิก Import จากนั้นคลิก Yes เพื่อทำการเพิ่มใบรับรอง Timestamp Server ให้สามารถใช้งานร่วมกับเอกสารที่มีการลง นามด้วยใบรับ MU Digital ID (เดิม) ได้

| Data Exchange File - Import X                                                    |
|----------------------------------------------------------------------------------|
| You have opened an Acrobat FDF Data Exchange File containing the following data: |
| Time Stamp Server Settings                                                       |
| Sender                                                                           |
| Name: Mahidol University Certificate Authority                                   |
| Email Address: consult@mahidol.ac.th                                             |
| Contents                                                                         |
| Time Stamp Servers                                                               |
| MU-TSA (https://tsa.mahidol.ac.th/tsa/get.aspx)                                  |
| Import Cancel                                                                    |